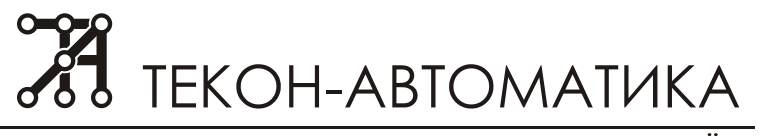

## ВЫПОЛНЕНИЕ РЕМОНТА БАЗЫ ДАННЫХ ORIGINAL.GDB

Настоящее руководство предназначено для пользователей осуществляющих техническое обслуживание автоматизированной системы учета энергоресурсов на базе АСУД-248 (далее АСУД). Документ основан на знании умении работать с базовым программным обеспечением АСУД.

В документе приводится последовательность операций по выполнению профилактического обслуживания и ремонта базы данных (БД) original.gdb

Профилактическую проверку состояния БД рекомендуется проводить 1 раз в2 месяца или после сбоев компьютера по питанию или любых других нештатных завершений его работы.

Необходимость ремонта БД связана с появлением ошибок при работе программ ASUDBase, например, таких как:

«Internal gds software error...»

«Невозможно получить доступ к файлу. Файл занят другим процессом...»;

значительному увеличения размера БД, нестабильной работы ОРС-сервера и т.п.

Следует отметить, что проверка и ремонт БД могут занимать значительное время в зависимости от размера файла БД и числа найденных ошибок.

Проверка и ремонт БД выполняется с помощью программы ASUDBase, <u>расположенной на той же машине</u> что и БД, в <u>монопольном</u> режиме доступа к БД. Т.е. к БД не должно быть подключено никаких программ.

Для этого в конфигурации ASUDScada:

- Закрыть SCADA.
- Закрыть программы KCSLogger, RClient (если используются)
- Открыть конфигуратор OPC-сервера (или остановить службу Tekon OPC Server).
- Переименовать файл original.gdb > original2.gdb
- По необходимости запустить SCADA (для продолжения работы диспетчера).

В конфигурации WinAlarm

- Закрыть WinAl
- Закрыть программы KCSLogger, RClient (если используются)
- Установить DBConnection=0 в файле Winal.ini
- Переименовать файл c:\db\original.gdb > c:\db\original2.gdb
- По необходимости запустить WinAl (для продолжения работы диспетчера).

После этого открыть программу ASUDBase и выполнить подключение к БД original2.gdb (меню Файл \ Подключиться к БД).

Далее ввести пароль Файл \ Ввод пароля (по умолчанию 0000) и выбрать меню Настройка \ Работа с БД \ Ремонт, откроется окно представленное на рисунке 1.

Если «Окно консоли» содержит ошибки или последняя строчка не соответствует надписи «...Firebird\_2\_1\bin» или «...Firebird\_1\_5\bin», следует попробовать перезапустить ASUDBase с административными правами, в противном случае проведение операции восстановления невозможно, следует обратиться в службу технической поддержки.

| 🔀 Консоль управления                                                                                           |   | 23    |
|----------------------------------------------------------------------------------------------------|---|-------|
| Окно консоли                                                                                                   |   |       |
| Microsoft Windows [Version 6.1.7601]<br>(с) Корпорация Майкрософт (Microsoft Corp.), 2009. Все права защищены. |   | *     |
| D:\DB\Tula\Bad><br>cd C:\PROGRA~2\Firebird\Firebird_2_1\bin\                                                   |   |       |
| D:\DB\Tula\Bad>C:                                                                                              |   |       |
| C:\PR0GRA~2\Firebird\Firebird_2_1\bin>                                                                         |   |       |
|                                                                                                    |   |       |
|                                                                                                    |   |       |
|                                                                                                    |   |       |
|                                                                                                    |   |       |
|                                                                                                    |   |       |
|                                                                                                    |   |       |
|                                                                                                    |   |       |
|                                                                                                    |   | <br>Ŧ |
| Окно команды                                                                                                   |   |       |
|                                                                                                    |   | ^     |
|                                                                                                    |   |       |
|                                                                                                    |   |       |
|                                                                                                    |   | -     |
| 1 2 3 4 ? Добавить Очистить 8                                                                                  | • | Enter |

Рисунок 1 - Окно ремонта БД.

Ремонт БД заключается в последовательном выполнении шагов с 1 по 4 (кнопки 1..4) при этом необходимо дожидаться выполнения каждого шага. При этом выполняется:

- 1. Проверка БД.
- 2. Фиксация ошибок БД.
- 3. Резервирование БД.
- 4. Восстановление БД.

Для запуска процесса ремонта (проверки) следует нажать кнопку 1. При этом в окне «Окно консоли» появятся строки показанные на рисунке 2.

| C:\PROGRA~2\Firebird\Firebird_2_1\bin><br>Внимание! Каждая операция может заня  | ять значительное в | ремя!!!           |   | =       |
|---------------------------------------------------------------------------------|--------------------|-------------------|---|---------|
| ланина<br>Ремонт файла Б.Д. Шаг 1.<br>gfix -v -full D:\DB\Tula\Bad\ORIGINAL2.GE | )B -user SYSDBA -p | assword masterkey |   | _       |
|                                                                                 |                    |                   |   | -       |
| Окно команды                                                                    |                    |                   |   |         |
|                                                                                 |                    |                   |   | ~       |
|                                                                                 |                    |                   |   |         |
|                                                                                 |                    |                   |   |         |
|                                                                                 |                    |                   |   | -       |
| 1 2 3 4 ?                                                                       | Добавить           | Очистить          | 8 | 🔲 Enter |

Рисунок 2 - Начало выполнения проверки БД. Шаг 1.

Следует дождаться завершения операции, о чем будет просигнализировано появлением новой строки «...Firebird\_2\_1\bin>», как показано на рисунке 3.

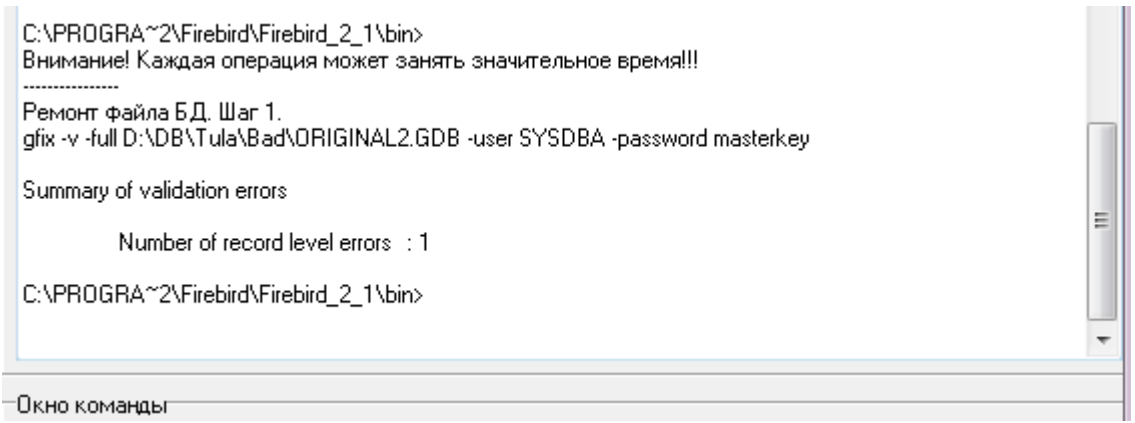

Рисунок 3 - Завершение первого этапа проверки БД

Если в БД присутствуют ошибки и необходим ремонт - будет указано общее число ошибок «Number of record level error». В этом случае необходимо продолжить выполнение ремонта БД, иначе проверку можно закончить - в БД ошибки отсутствуют.

В некоторых случаях на шаге 1 может появиться сообщение об ошибке представленное на рисунке 3.1. В этом случае следует в окне «Окно команд» добавить строку представленную на рисунке 3.2, где вместо «D:\DB\Tula\Bad\original2.gdb» скопировать строку с указанием пути к БД из «Окна консоли» см. рисунок 2. Нажать кнопку «Добавить». Дождаться завершения операции, о чем будет просигнализировано появлением новой строки «...Firebird\_2\_1\bin>», как показано на рисунке 3.2. Нажать кнопку «Очистить» и повторить Шаг 1 (нажав кнопку 1).

| Пкно консоли                                                                                                    |                  |
|----------------------------------------------------------------------------------------------------|------------------|
| Microsoft Windows [Version 6.1.7601]<br>(с) Корпорация Майкрософт (Microsoft Corp.), 2009. Все права защищен                                                                                                    | ы.               |
| D:\Programs\D6\Projects\ASUDBase-1-5-2><br>cd C:\PROGRA~2\Firebird\Firebird_2_1\bin\                                                                                                    |                  |
| D:\Programs\D6\Projects\ASUDBase-1-5-2>C:                                                                                                    |                  |
| C:\PROGRA~2\Firebird\Firebird_2_1\bin><br>Внимание! Каждая операция может занять значительное время!!!                                                                                                    |                  |
| Ремонт файла Б.Д. Шаг 1.<br>gfix -v -full D:\DB\Tula\Bad\ORIGINAL2.GDB -user SYSDBA -password ma:<br>bad parameters on attach or create database<br>-secondary server attachments cannot validate databases                                                          | sterkey          |
| C:\PROGRA~2\Firebird\Firebird_2_1\bin>                                                                                                    |                  |
| Рисунок 3.1 - Ошибка шага 1.                                                                                                    |                  |
| C:\PROGRA~2\Firebird\Firebird_2_1\bin><br>div_D:\DB\Tula\Bad\0BIGINAL2_GDB_sbut_force_0_user_SYSDBA_pass_mast                                                                                                    | terken :         |
| C:\PROGRA~2\Firebird\Firebird_2_1\bin><br>gfix D:\DB\Tula\Bad\ORIGINAL2.GDB -shut -force 0 -user SYSDBA -pass mas<br>C:\PROGRA~2\Firebird\Firebird_2_1\bin>                                                                                                    | terkey           |
| C:\PROGRA~2\Firebird\Firebird_2_1\bin><br>gfix D:\DB\Tula\Bad\ORIGINAL2.GDB -shut -force 0 -user SYSDBA -pass mas<br>C:\PROGRA~2\Firebird\Firebird_2_1\bin><br>)кно команды                                                                                          | terkey           |
| C:\PROGRA~2\Firebird\Firebird_2_1\bin><br>gfix D:\DB\Tula\Bad\ORIGINAL2.GDB -shut -force 0 -user SYSDBA -pass mas<br>C:\PROGRA~2\Firebird\Firebird_2_1\bin><br><mark>Экно командыг</mark><br>gfix D:\DB\Tula\Bad\ORIGINAL2.GDB -shut -force 0 -user SYSDBA -pass mas | terkey           |
| C:\PROGRA~2\Firebird\Firebird_2_1\bin><br>gfix D:\DB\Tula\Bad\ORIGINAL2.GDB -shut -force 0 -user SYSDBA -pass mas<br>C:\PROGRA~2\Firebird\Firebird_2_1\bin><br><u>Окно команды</u><br>gfix D:\DB\Tula\Bad\ORIGINAL2.GDB -shut -force 0 -user SYSDBA -pass mas        | terkey<br>terkey |

Рисунок 3.2 - Исправление ошибки шага 1.

Далее нажать кнопку «2» (шаг 2) и дождаться его завершения, как показано на рисунке 4.

| C:\PROGRA~2\Firebird\Firebird_2_1\bin><br>Ремонт файла БД. Шаг 2.<br>gfix -mend D:\DB\Tula\Bad\ORIGINAL2.GDB -user SYSDBA -password masterkey<br>Summary of validation errors<br>Number of record level errors : 1<br>C\PROGRA~2\Firebird\Firebird_2_1\bin> | III |
|----------------------------------------------------------------------------------------------------|-----|
| С: \PRUGHA_2\Firebird\Firebird_<_1\bin>                                                                                                    | -   |

Рисунок 4 - Фиксация ошибок БД. Шаг 2.

Далее нажать кнопку «3» (шаг 3) и дождаться его завершения, как показано на рисунке 5.

| gbak:writing constraint INTEG_35<br>gbak:writing constraint INTEG_36<br>gbak:writing constraint INTEG_39<br>gbak:writing constraint INTEG_40<br>gbak:writing referential constraints<br>gbak:writing check constraints<br>gbak:writing SQL roles<br>gbak:closing file, committing, and finishing. 63194112 bytes written<br>C:\PROGRA~2\Firebird\Firebird_2_1\bin> | - |
|----------------------------------------------------------------------------------------------------|---|
| Окно команды                                                                                                    |   |

Рисунок 5 - Резервирование БД. Шаг 3.

Далее нажать кнопку «4» (шаг 4) и дождаться его завершения, как показано на рисунке 6.

| gbak: a<br>gbak: a<br>gbak: a<br>gbak: a<br>gbak: a<br>gbak: a<br>gbak: c<br>gbak:finis<br>C:\PROG | activating and creating deferred index FK_STREET<br>activating and creating deferred index FK_CHANNEL2<br>activating and creating deferred index FK_HOUSE<br>activating and creating deferred index FK_CHANNEL<br>activating and creating deferred index FK_CONC_IP_NASTR_1<br>activating and creating deferred index FK_ARENDATOR<br>activating and creating deferred index FK_ARENDATOR<br>activating metadata<br>shing, closing, and going home<br>GRA~2\Firebird\Firebird_2_1\bin> |
|----------------------------------------------------------------------------------------------------|----------------------------------------------------------------------------------------------------|
| Окно ком                                                                                           | ианды                                                                                                    |

Рисунок 6 - Восстановление БД. Шаг 4.

Закрыть программу ASUDBase.

Для конфигурации ASUDScada:

- Закрыть SCADA.
- Открыть конфигуратор OPC-сервера (или остановить службу Tekon OPC Server).
- Переименовать файл original2.gdb > original.gdb

В конфигурации WinAlarm

- Закрыть WinAl
- Установить DBConnection=1 в файле Winal.ini
- Переименовать файл c:\db\original2.gdb > c:\db\original.gdb